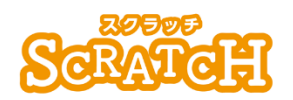

基本:★★☆ 小3年~ 応用:★★★ 小6年~

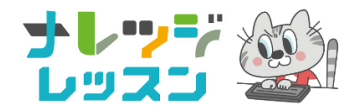

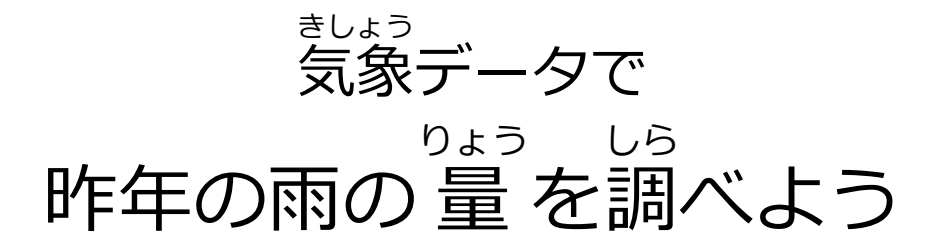

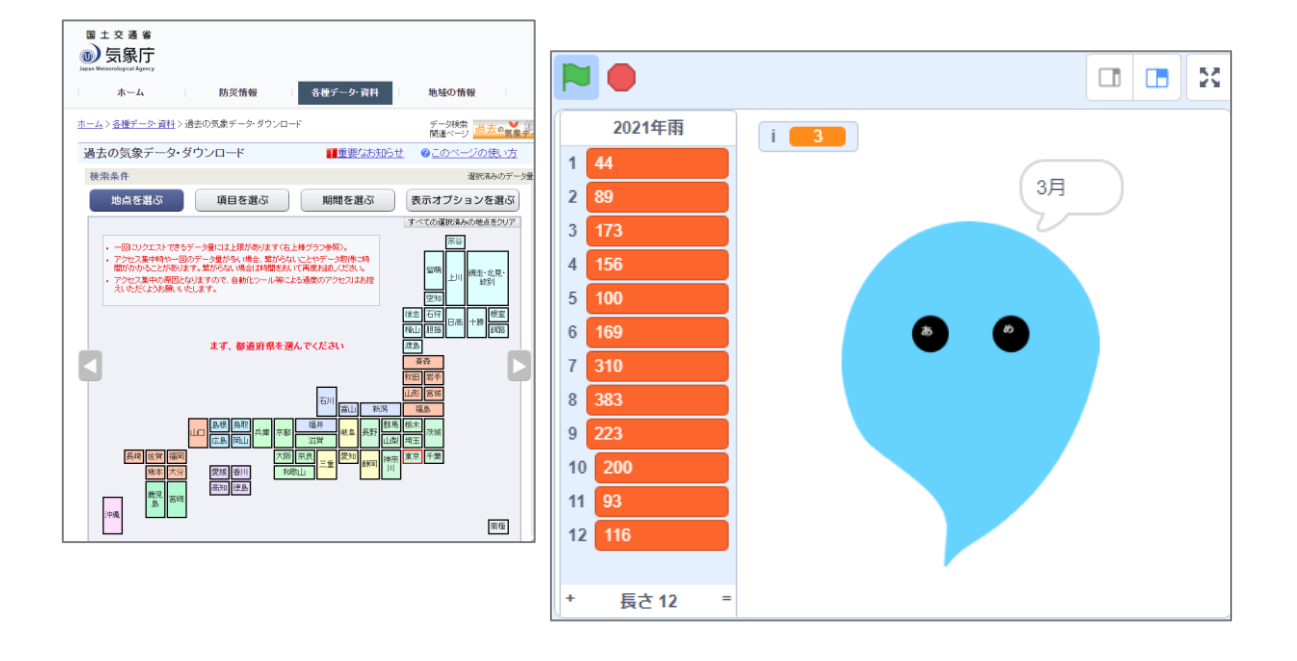

#### <このプロジェクトは?>

- 気象庁のサイトから、昨年1月~12月の雨の量を調べよう。

#### <学習のポイント>

- 気象庁のサイトから、過去の気象データを調べる方法を学ぼう。
- 「リスト」機能で、昨年の1月~12月の「降水量」を記録しよう。
- 雨がどれくらい降ったかが、見た目でわかるように、雨の量を 「雨つぶ」の大きさで表そう。

#### きしょうちょう か こ きしょう しら く準備>気象庁のサイトから過去の気象データを調べる

## (例) 2021 年の1月~12 月まで月ごとの「降水量」を調べる

|                                                                                        | -ド」と検索する。                        |  |  |  |  |  |
|----------------------------------------------------------------------------------------|----------------------------------|--|--|--|--|--|
| Q すべて 国 ニュース 🗋 画像 🧷 ショッピング 🗈 動画 :もっと見る ツール                                             |                                  |  |  |  |  |  |
| 約 1,310,000 件 (0.33 秒)<br>https://www.data.jma.go.jp > gmd > risk > obsdl              |                                  |  |  |  |  |  |
| 気象庁 過去の気象データ・ダウンロード<br>ー回にリクェストできるデータ量には上限があります(右上棒) 気象庁 過去の気象データ・ダウンロード               |                                  |  |  |  |  |  |
| や一回のデータ量が多い場合、繋がらないことやデータ取得に時<br>日最高気温の日平均:日平均気温0℃未満の… 日平均気温:日                         | a.go.jp/gmd/risk/obsdl/index.php |  |  |  |  |  |
| 日最低気温の日平均:日最高気温 25 30 35 日最高気温の日最低※:日最低気温 0 て<br>CSVファイルの形式・このページの使い方・FAQ(よくある質問)・更新履歴 |                                  |  |  |  |  |  |

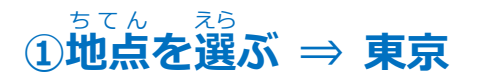

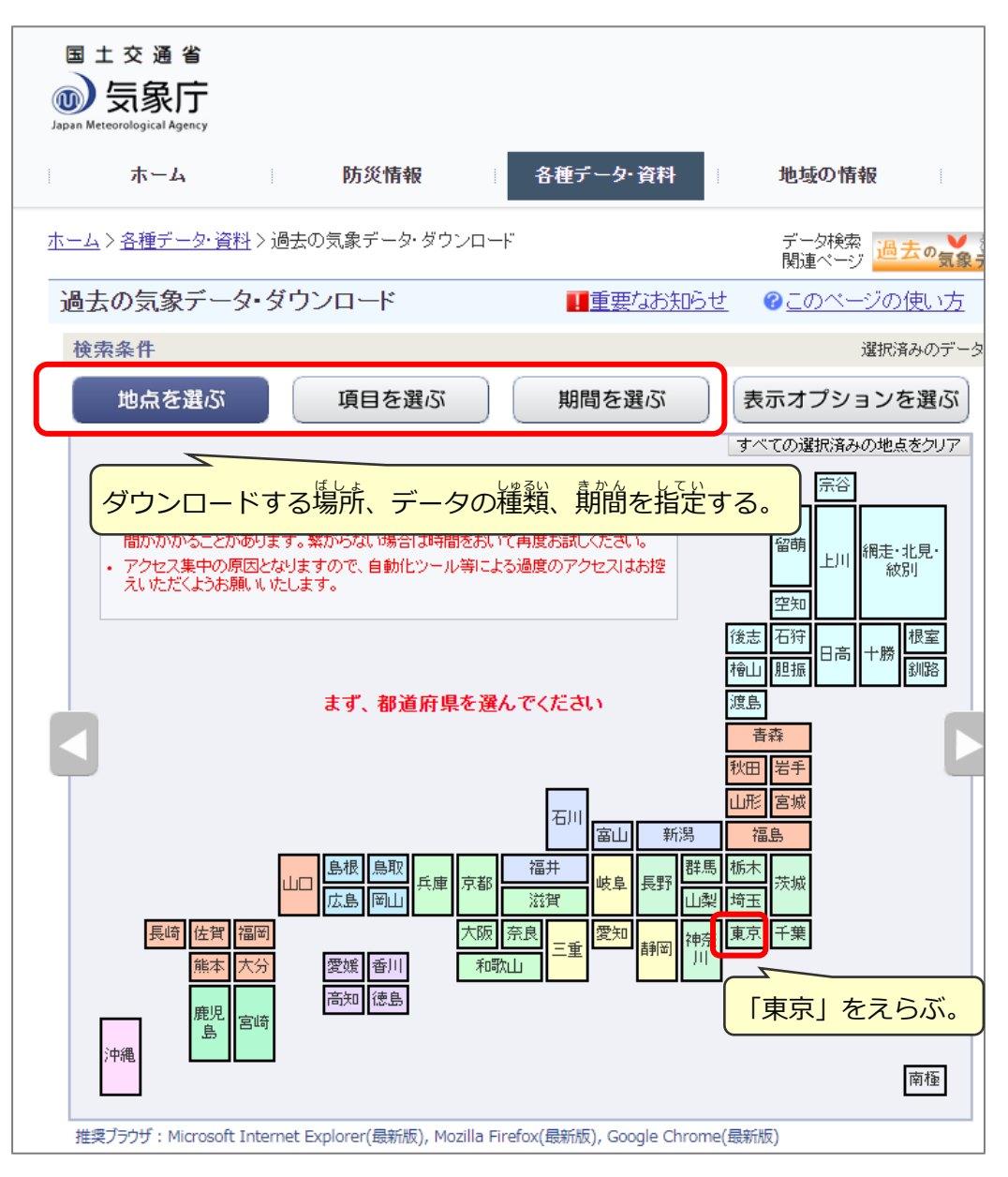

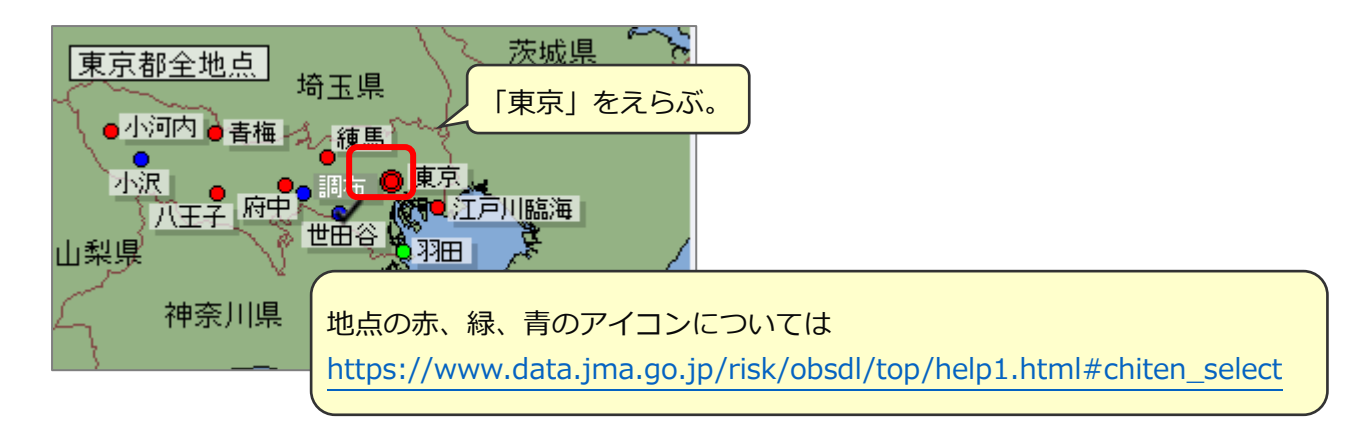

### ごうすいりょう ②項目を選ぶ ⇒ 降水量の月合計

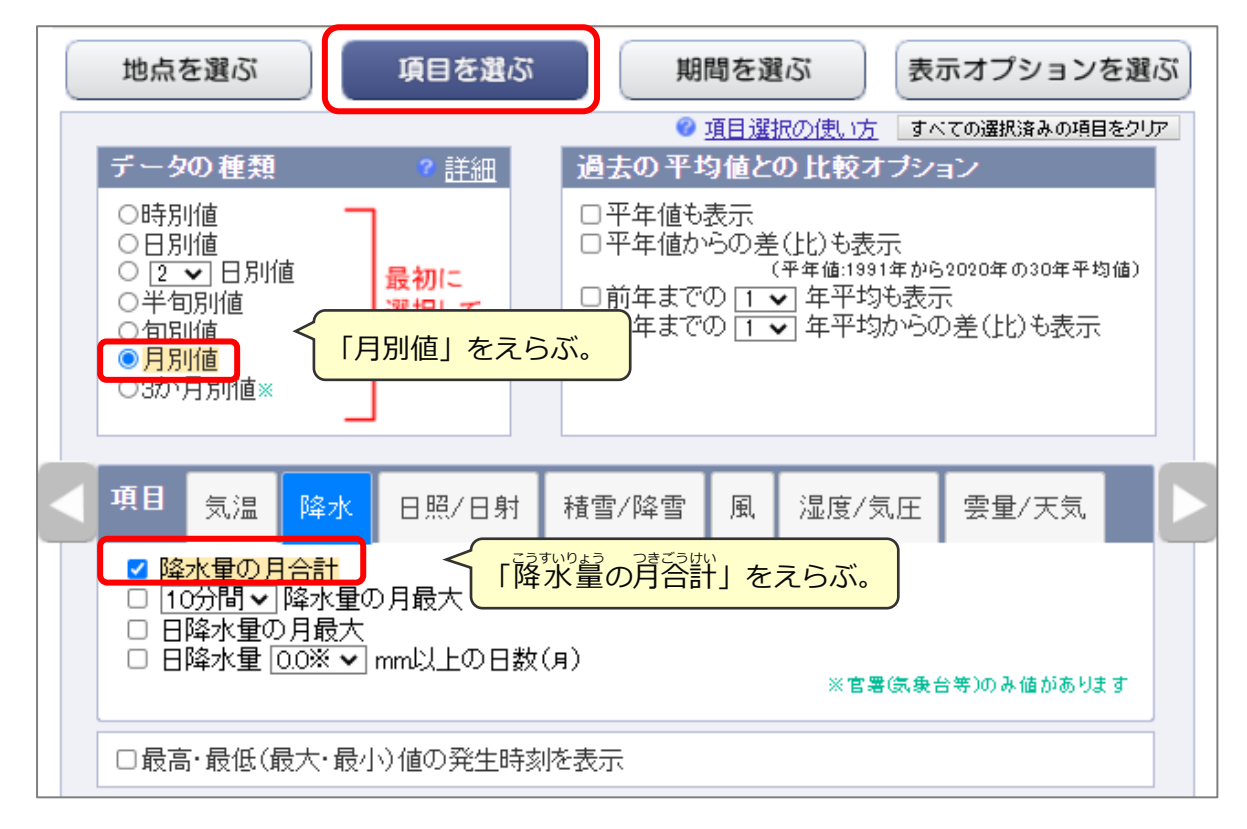

# ③期間を選ぶ ⇒ 2021 年 1 月~12 月

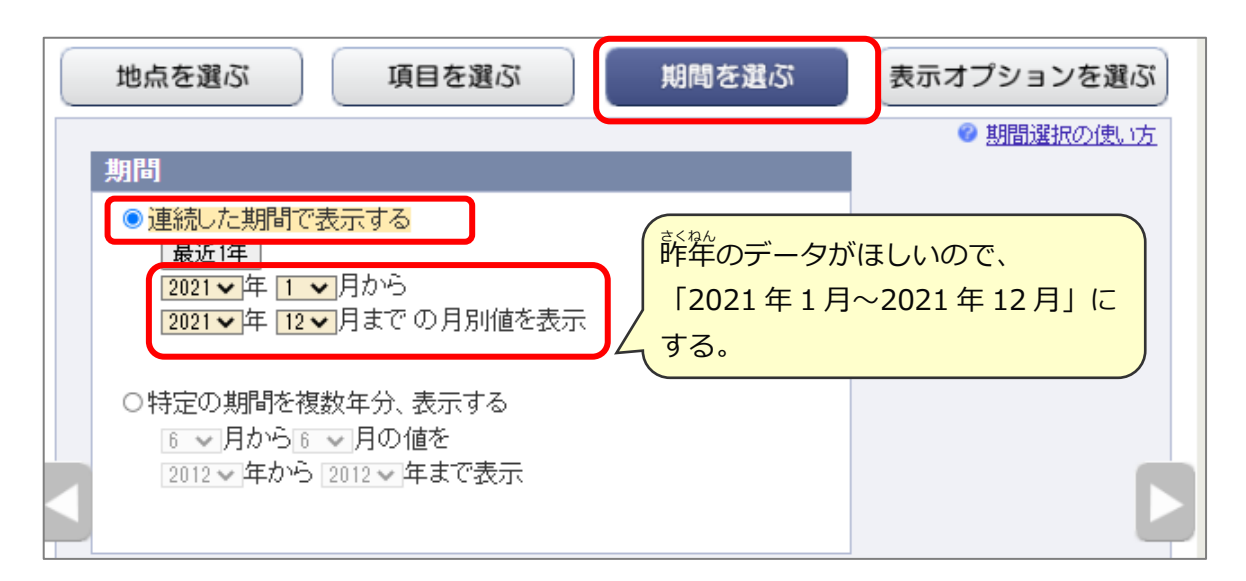

## ④「**画面に表示」ボタンをクリック** ※表示オプションを選ぶ ⇒ 何もしない

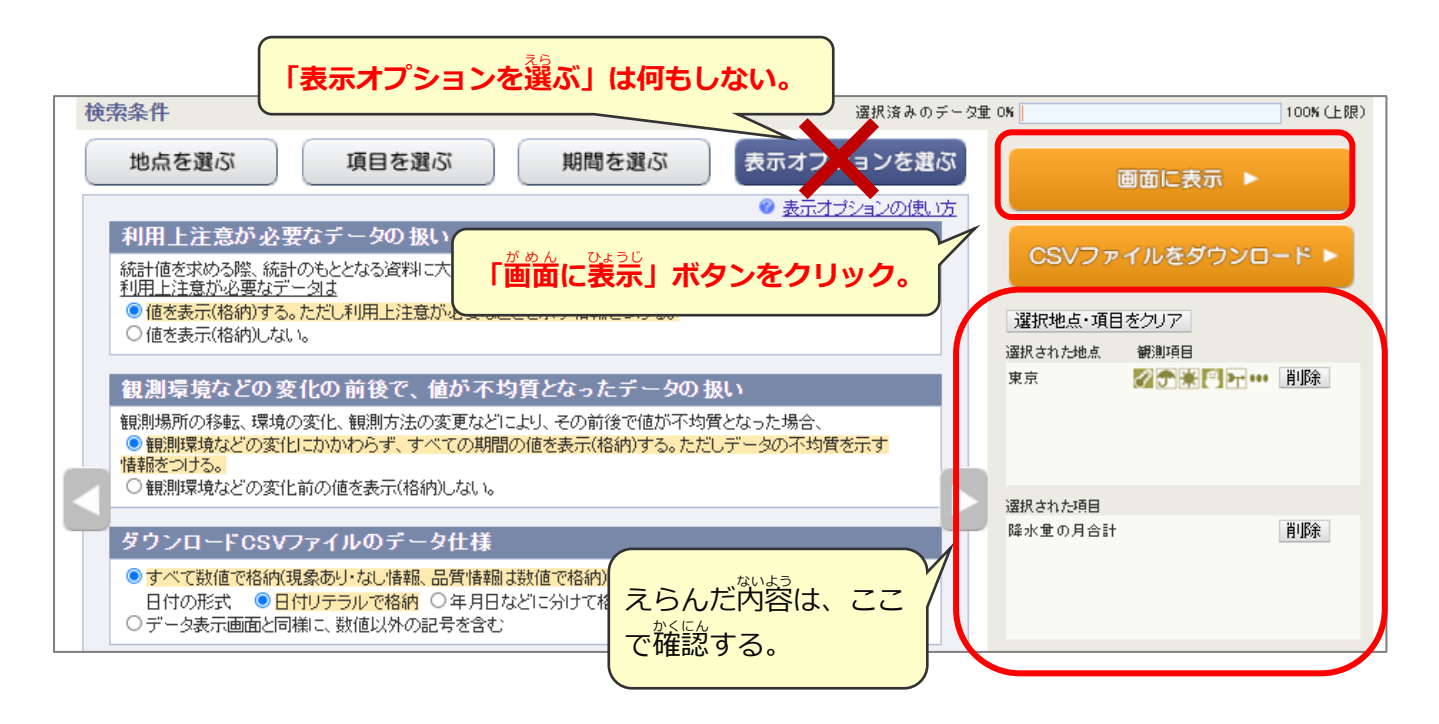

#### ⑤結果

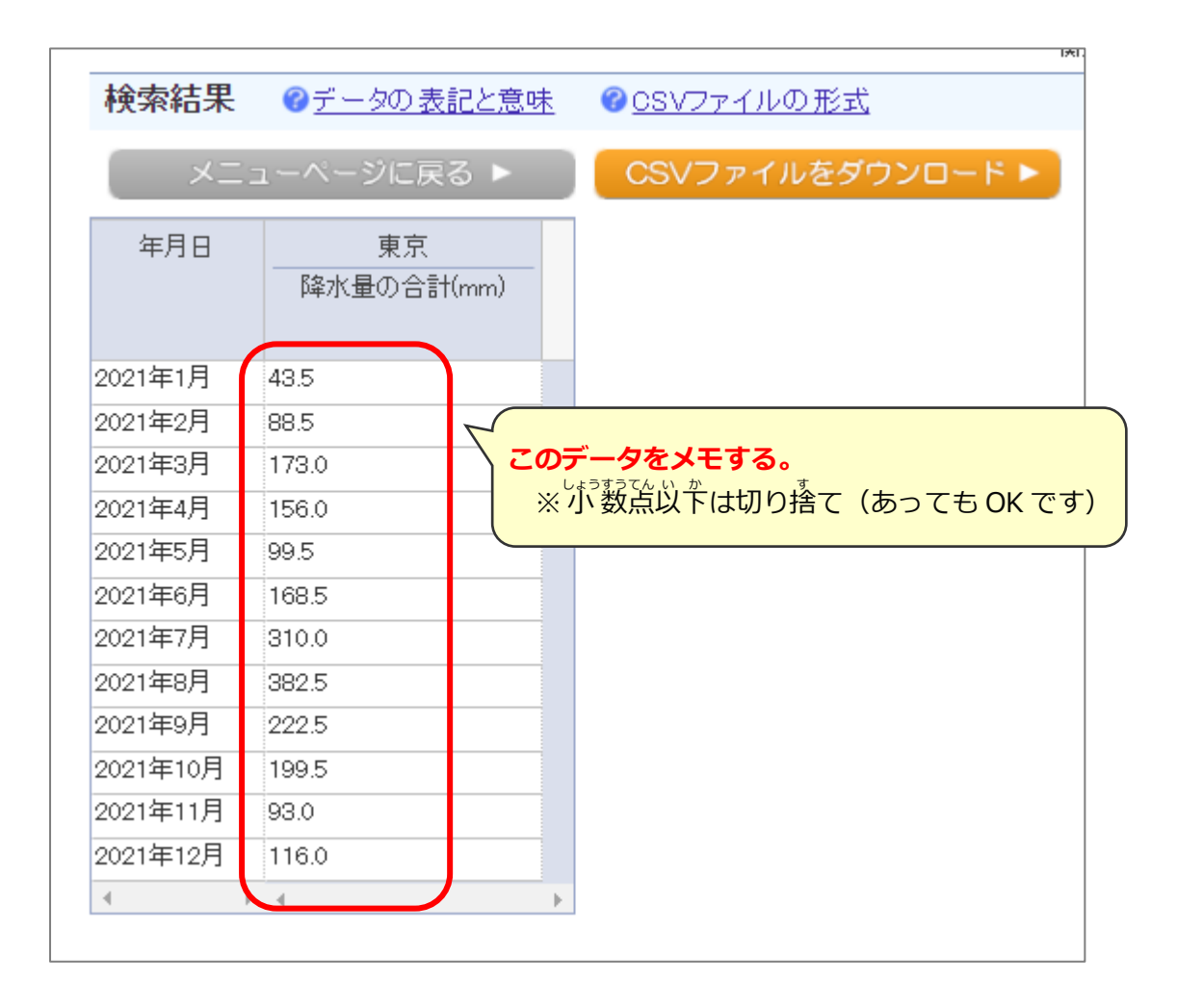

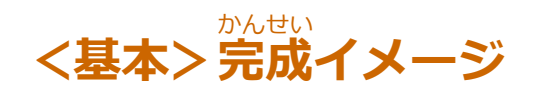

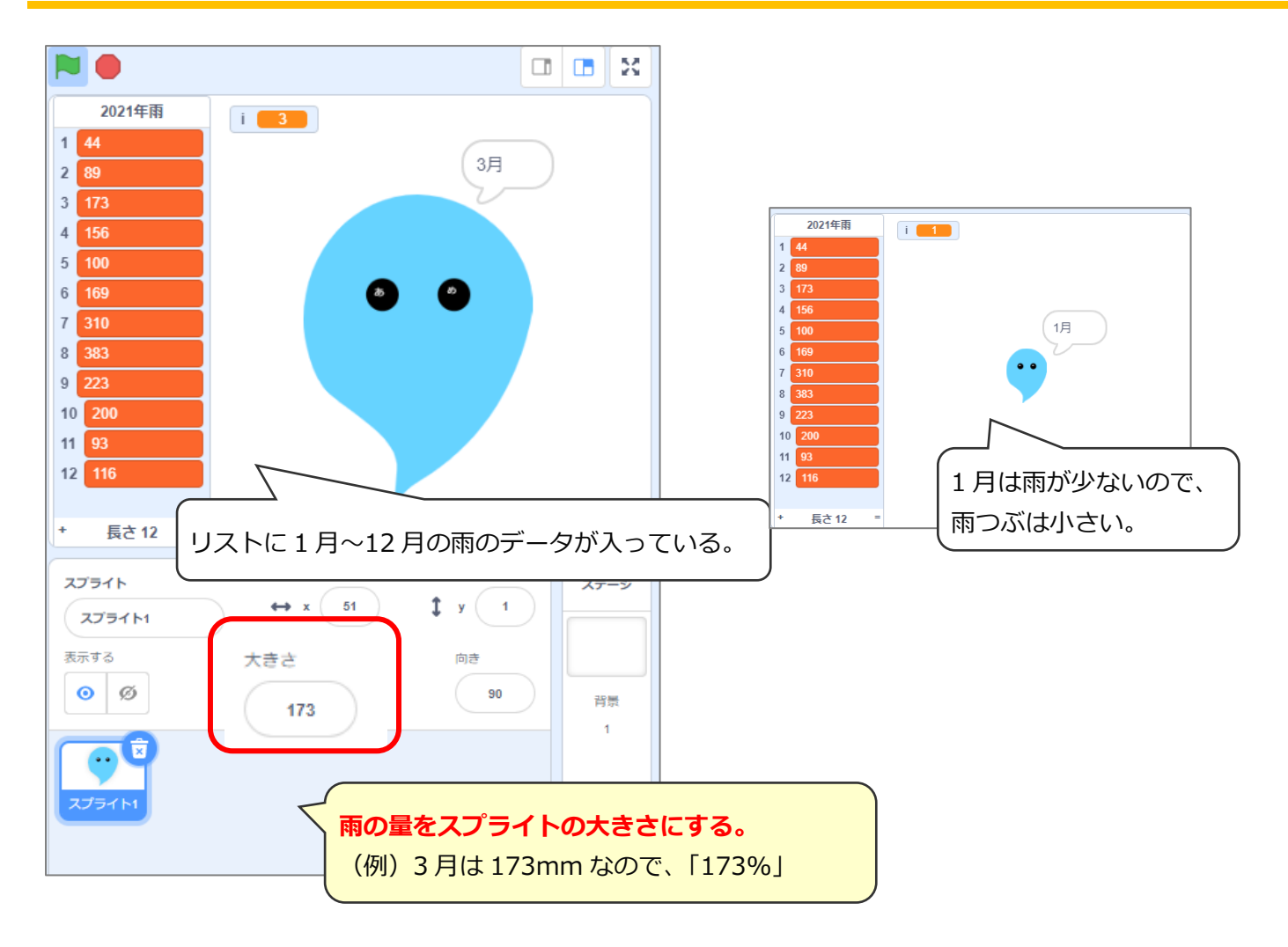

# (基本1)雨のスプライトを描く

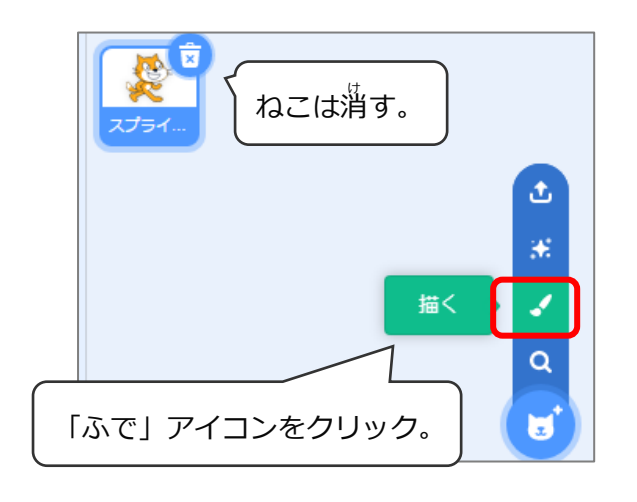

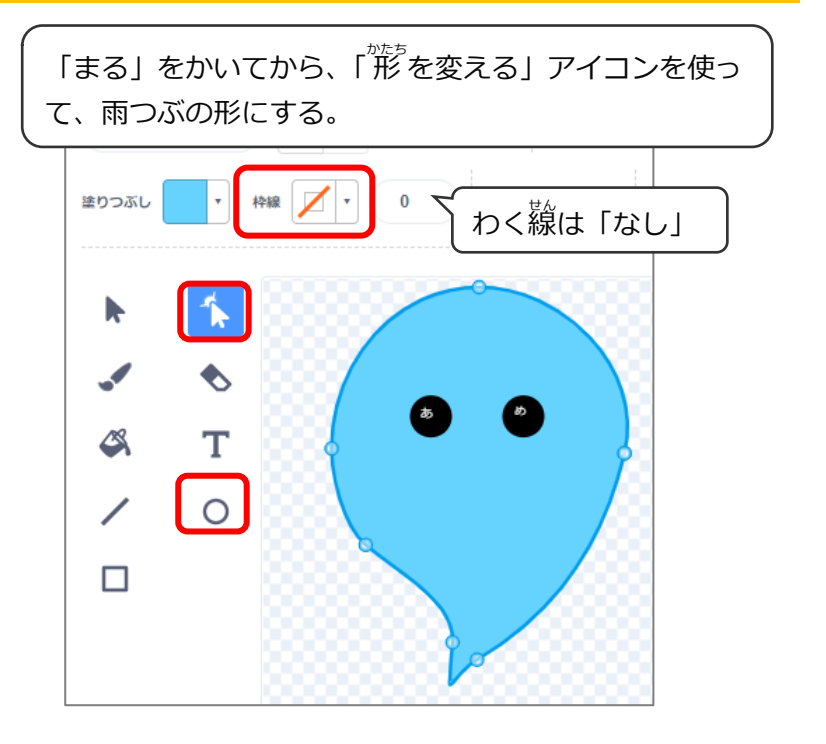

(基本2)昨年の雨データをリストに入れる

#### リスト「2021年雨」を作り、そこに雨のデータを入れる

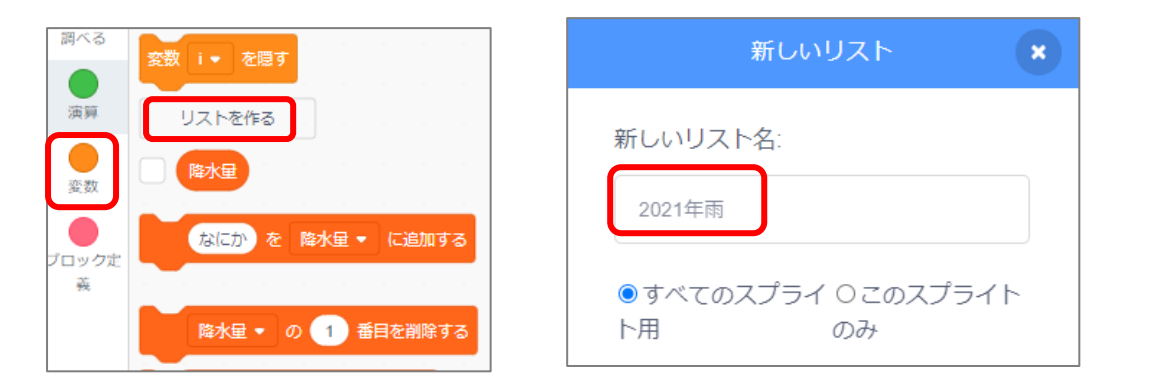

| 🏴 が押されたとき                |                                                |
|--------------------------|------------------------------------------------|
| 2021年雨 - のすべてを削除する       | ○初期化 ⇒ リストを空っぽにする。                             |
| 44)を 2021年雨 ▼ に追加する      |                                                |
| 89 を 2021年雨 - に追加する 1月~: | 12 月までの雨の量。<br>44mm - 2 目は 89mm - 3 目は 173mm 等 |
| 173 を 2021年雨 🔹 に追加する     |                                                |
| 156 を 2021年雨 → に追加する     |                                                |
| 100 を 2021年雨 ▼ に追加する     | 2021年雨                                         |
| 169 を 2021年雨 → に追加する     | 2021年M<br>1 44<br>2 90<br>ここにデータが入る。           |
| 310 を 2021年雨 ▼ に追加する     | 3 173                                          |
| 383 を 2021年雨 ▼ に追加する     | 4 156<br>5 100                                 |
| 223 を 2021年雨 - に追加する     | 6 169<br>7 310                                 |
| 200 を 2021年雨 - に追加する     | 8 383                                          |
| 93 を 2021年雨 🗸 に追加する      | 10 200                                         |
| 116 を 2021年雨 - に追加する     | 12 116                                         |
|                          | + 長さ12 =                                       |

# (基本3)1、2、3…と順番に数えるプログラム

1、2、3と順番に数えるための変数「i」をつくる。

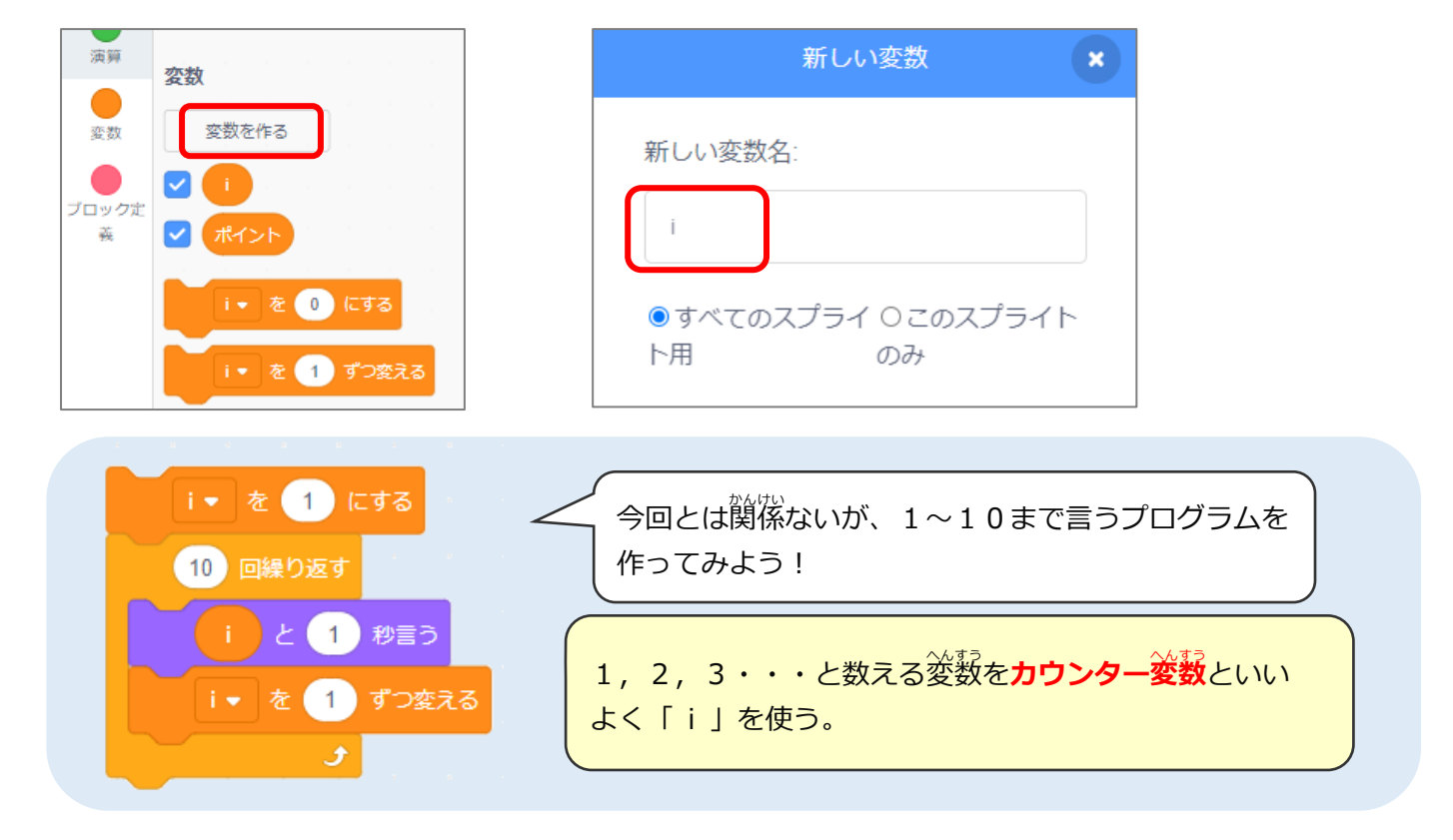

### (基本4)雨つぶのプログラム

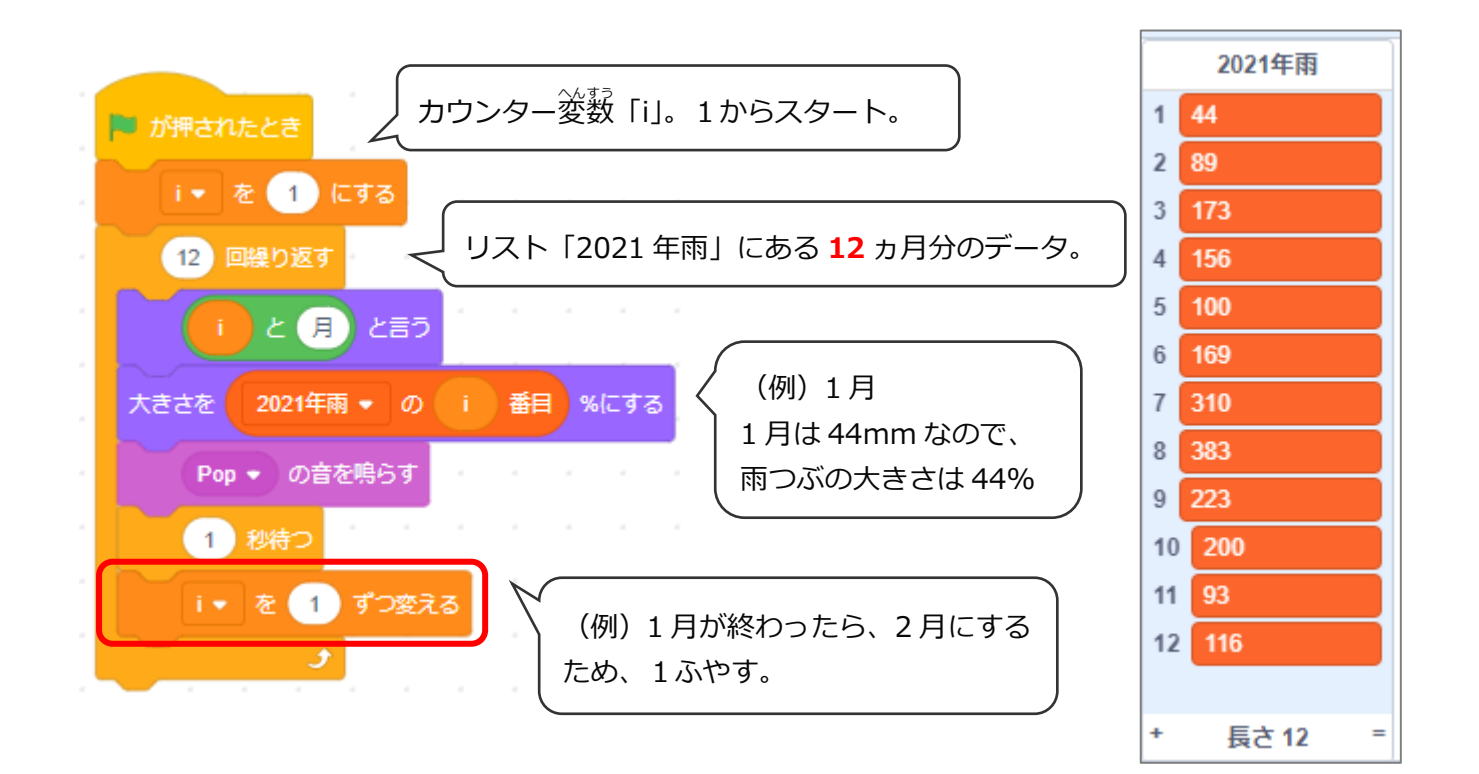

こうすいりょう シーエスブイけいしき (応用1)降水量のデータを「CSV形式」にする

#### きしょうちょう 気象庁のデータをメモせずに、「CSVファイル」にする

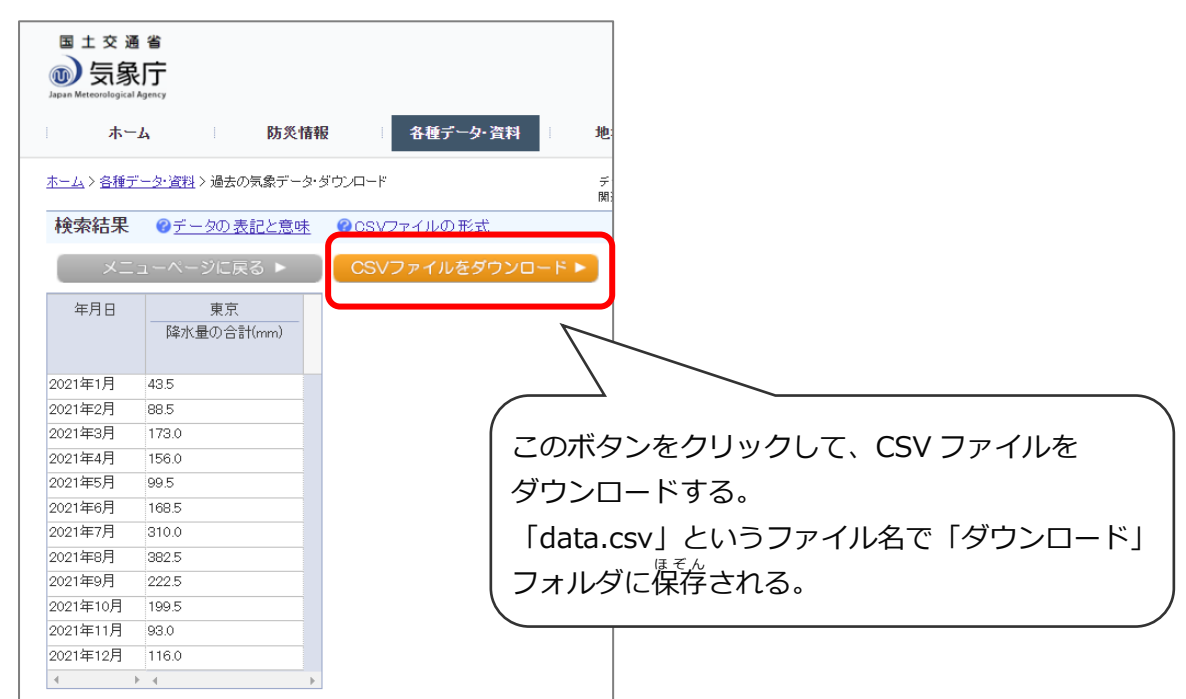

### Google スプレットシート(又はエクセル)で開いて編集

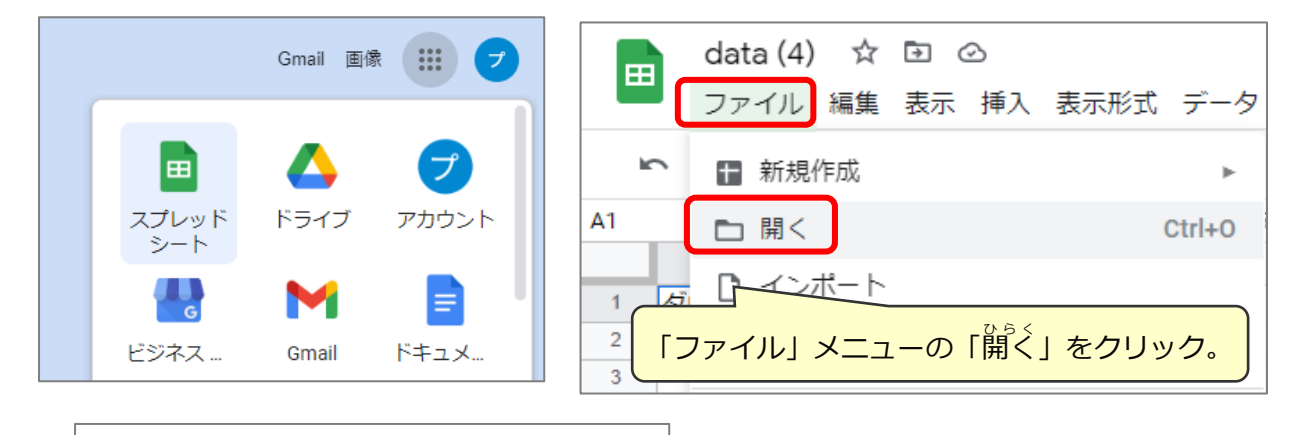

| 5 | ~ = =          | 100% - X    | × 0 00       | 122- = = 7+11   |             | p                       | A     | В |  |
|---|----------------|-------------|--------------|-----------------|-------------|-------------------------|-------|---|--|
| 1 |                |             | <sup>∞</sup> | 123 + J J J J J | 1           | 1                       | 43.5  |   |  |
|   | A              | В           | C            | D               | E           | 2                       | 88.5  |   |  |
| タ | <b>ジウンロードし</b> | こ時刻:2022/06 | 15 11:25:27  |                 |             | 3                       | 173   |   |  |
| _ |                | 東京          | 東京           | 東京              | 東京          | 4                       | 156   |   |  |
| 年 | 月              | 降水量の合計(m    | 降水量の合計(r     | m 降水量の合計(n      | n 降水量の合計(mm | 5                       | 00.5  |   |  |
|   |                |             | 現象なし情報       | 品質情報            | 均質番号        | 5                       | 99.0  |   |  |
|   | 2021/1         | 43.5        |              | 8 0             | 1           | 6                       | 168.5 |   |  |
|   | 2021/2         | 88.5        |              | 0 8             | 1           | 7                       | 310   |   |  |
|   | 2021/3         | 175         |              | 0 8             | 1           | 8                       | 382.5 |   |  |
|   | 2021/5         | 99.5        |              | 8 0             | 1           | 9                       | 222.5 |   |  |
|   | 2021/6         | 168.5       |              | 8 0             | 1           |                         | 222.3 |   |  |
|   | 2021/7         | 310         |              | 8 0             |             |                         | 199.5 |   |  |
| _ | 2021/8         | 382.5       |              | 3 0             | 12-1        |                         | 93    |   |  |
| - | 2021/5         | 222.5       |              | 0 8             |             | この必要なのして、               | 116   |   |  |
|   | 2021/10        | 93          |              | 0 8<br>0 8      | Zh          | 山の別や行け削除する              | 110   |   |  |
|   | 2021/12        | 116         |              |                 |             | (アレノアリ 1-1 ) は 則 际 9 ②。 |       |   |  |

| 毎日のスプレッドシート ☆ 団 ⊘ |                                               |           |                           |  |  |  |  |  |
|-------------------|-----------------------------------------------|-----------|---------------------------|--|--|--|--|--|
|                   | ファイル 編集 表示 挿入 表示形式 データ ツール 拡張機能 ヘルプ 最終編集: 数秒前 |           |                           |  |  |  |  |  |
| ŝ                 | 〒 新規作成                                        | ×         | デフォルト 10 - B I S <u>A</u> |  |  |  |  |  |
| H18:H19           | ▶ 開く                                          |           |                           |  |  |  |  |  |
| 1                 | 🗋 インポート                                       | 編集がおわった   | ら、声度、CSV形式で保存。            |  |  |  |  |  |
| 2 3               | 🗋 コピーを作成                                      | 「ファイル」メニ  | ユーの「ダウンロード」から「カンマロ        |  |  |  |  |  |
| 4 5               | ≧† 共有                                         | 切り形式」をえら  | ぶ。                        |  |  |  |  |  |
| 6                 | ⊠ メール                                         | ►         |                           |  |  |  |  |  |
| 7                 | ⊻ ダウンロード                                      | •         | Microsoft Excel (.xlsx)   |  |  |  |  |  |
| 9<br>10           | ∥ 名前を変更                                       |           | OpenDocument (.ods)       |  |  |  |  |  |
| 11<br>12          | ▶ 移動                                          |           | PDF (.pdf)                |  |  |  |  |  |
| 13                | 🕼 ドライブにショー                                    | - トカットを追加 | ウェフページ (.html)            |  |  |  |  |  |
| 14                | 面 ゴミ箱に移動                                      |           | カンマ区切り形式 (.csv)           |  |  |  |  |  |
| 15                |                                               |           | タブ区切り形式 (.tsv)            |  |  |  |  |  |
| 16<br>17          | ⑦ 変更履歴                                        | Þ         |                           |  |  |  |  |  |

CSV 形式とは?

メモ、帳 (テキストエディタ) で開くファイル形式の一種で、セルとセルの間に カンマが入る。

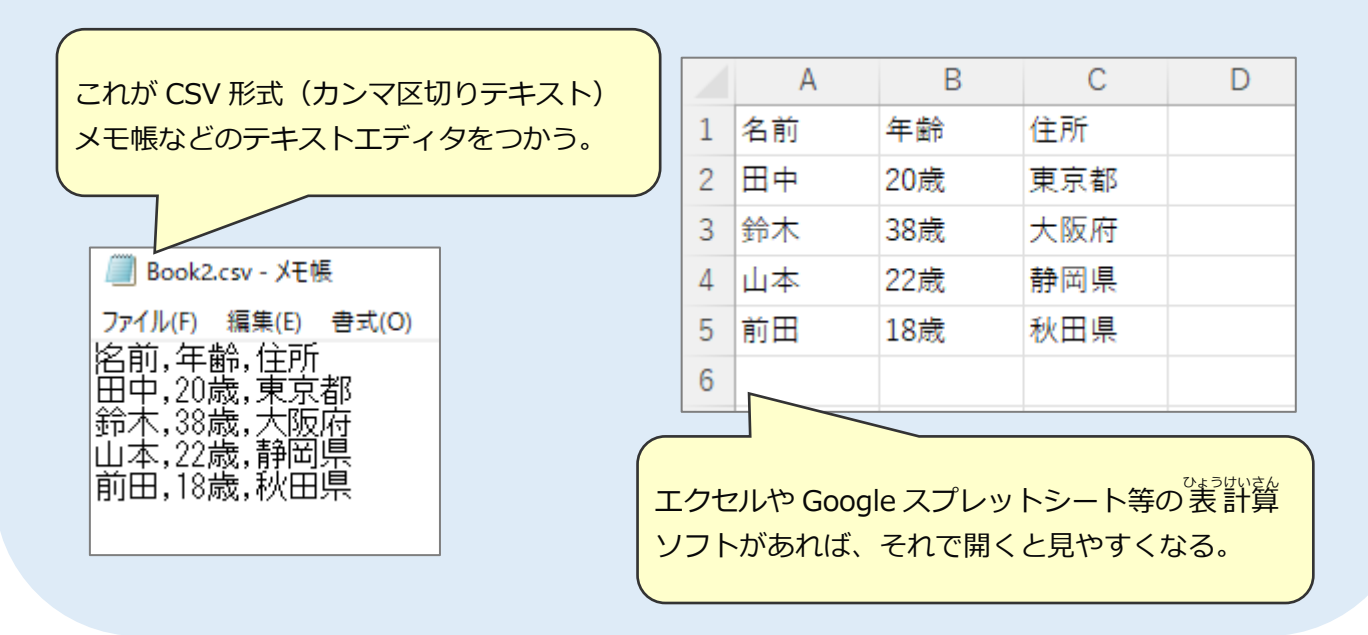

#### (応用 2) CSV ファイルをスクラッチに取りこむ

リスト「2021 年 CSV データ」を作り、降水量のデータを入れる

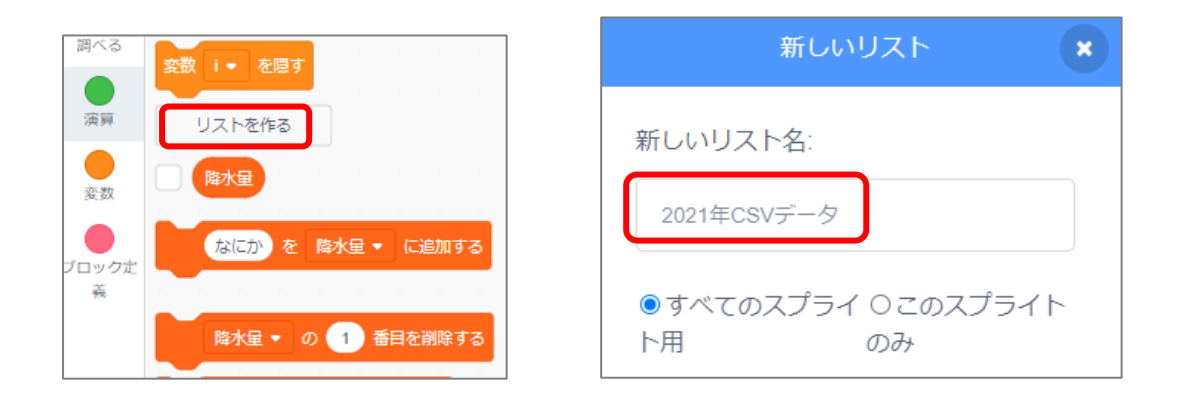

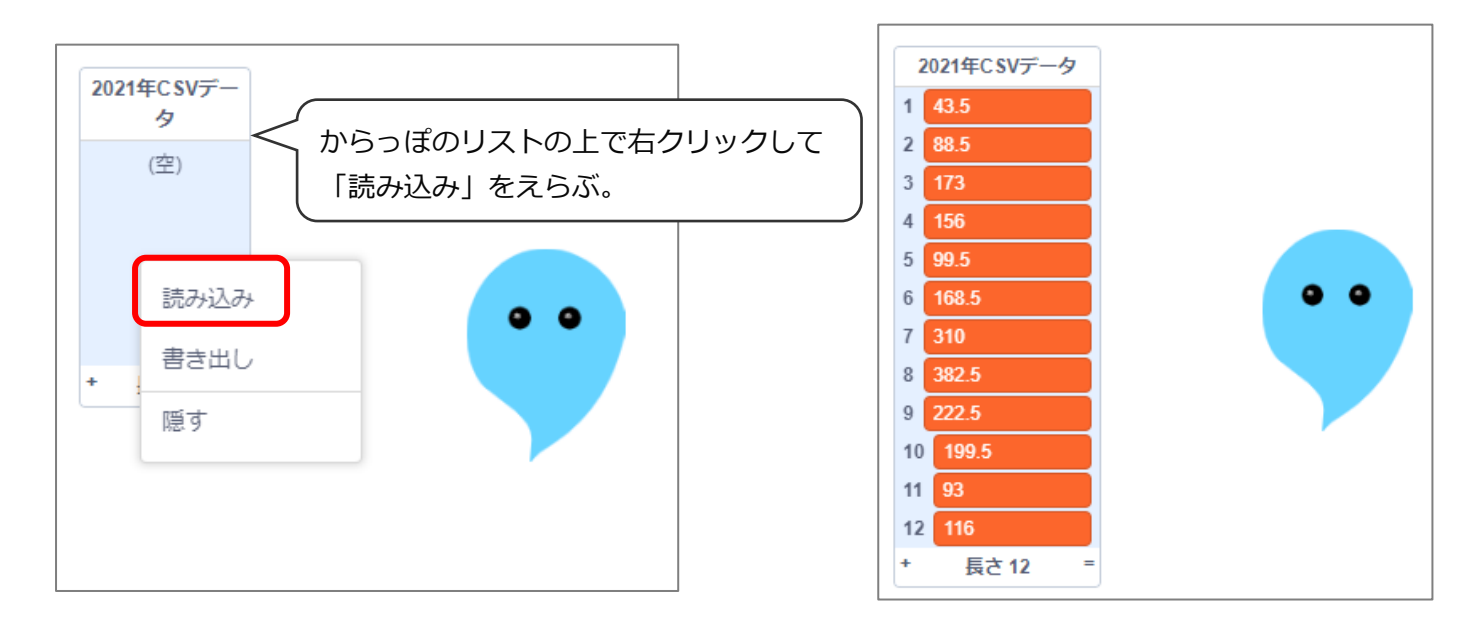